# **QUICK START GUIDE**

### 1 Switch To The Right System

Please switch the keyboard to the same system as your computer's operating system.

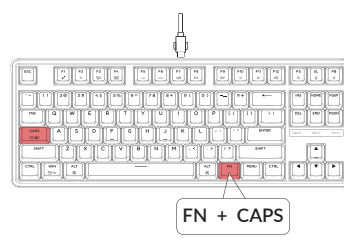

Press FN + CAPS to Switch Mac / Win

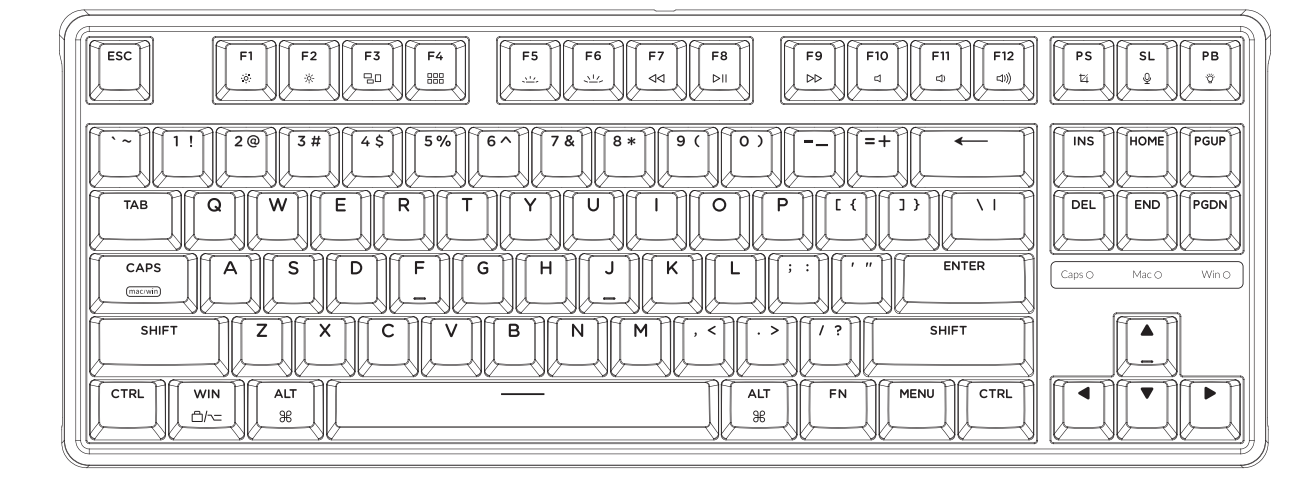

**2** The VIA Key Remapping Software

Please visit <u>caniusevia.com</u> to download the latest VIA software to remap the keys. If the VIA software cannot recognize your keyboard, please reach out to our support to get the instruction.

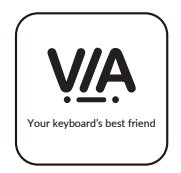

# 3 The Layers

There are four layers of key settings on the keyboard. The laver 0 and laver 1 are for the Mac system. The layer 2 and layer 3 are for the Windows system.

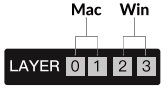

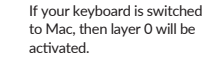

Mac 🐑 Win

LAYER 0 1 2 3

If your keyboard is switched to Windows, then the layer 2 will be activated. Remember that if you are using it in Windows mode, please make changes to the laver 2 instead of the top laver (the laver 0). This is a common mistake people are making.

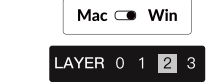

# **5** Adjust The Backlight Brightness

#### Press FN + W to increase the backlight brightness

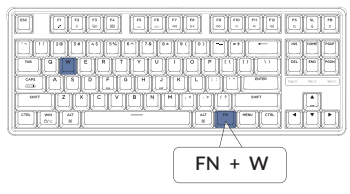

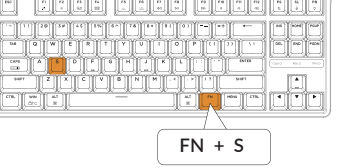

# 7 The Key Rollover

#### Press FN + N to switch 6-key rollover/N-key rollover

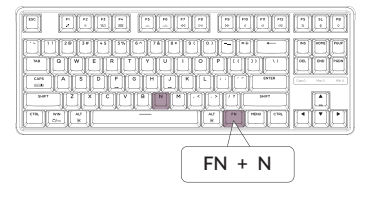

6-key rollover: the keyboard can detect up to 6 simultaneous key inputs. N-key rollover: the keyboard can detect all key inputs without limit to the number of key presses.

\* The keyboard turns on the N-key rollover by default.

# **4** The Backlight Press FN + Q to change the lighting effect

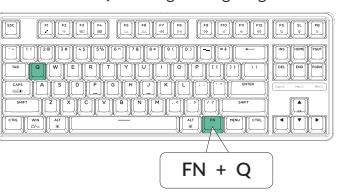

# 6 Activate Siri / Cortana

For Siri on Mac: Go to System preferences > Siri > select "Hold Command Space" option. \*Siri key only works on macOS and does not work on iOS.

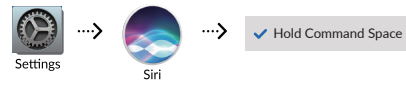

# 8 Factory Reset

Not Happy

🖂 support@keychron.com

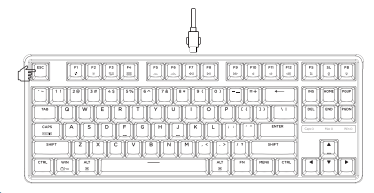

#### Press FN + TAB to turn the backlight on/off

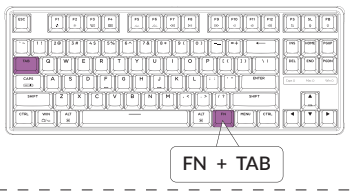

For Cortana on Windows: Select Start > Settings > Cortana and select the shortcut by pressing Windows key + C key.

\*Windows Cortana is only available for Windows 10 and above OS. Cortana is only available in certain countries / regions and might not work everywhere.

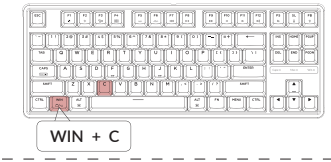

Troubleshooting? Don't know what's going on with the keyboard?

- (1) Plug in the power cable and factory reset the keyboard by pressing fn + J + Z (for 4 seconds).
- (2) Download the right firmware and QMK Toolbox from our website.
- ③ Unplug the power cable. Hold the ESC kev\* first and then plug the cable in again.
- (4) Release the ESC key, and the keyboard will now enter DFU mode. Please flash the firmware with OMK Toolbox.
- (5) Factory reset the keyboard again by pressing fn + J + Z (for 4 seconds).

\* Or hold the reset button under the space bar keycap.

Press FN + S to decrease the backlight brightness